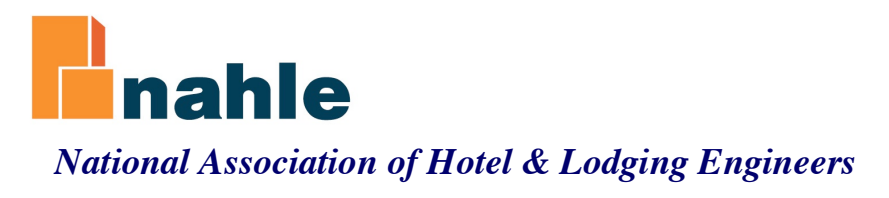

# Certified Chief Engineer Online Instructions

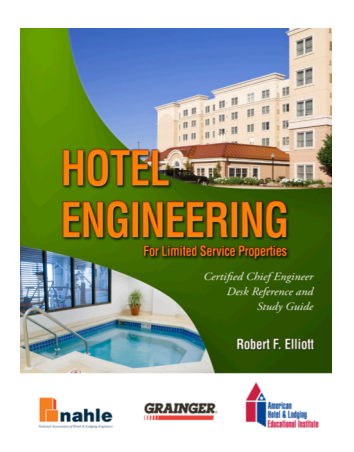

The National Association of Hotel & Lodging Engineers (NAHLE) partners with the American Hotel & Lodging Educational Institute (EI) to bring you the Certified Chief Engineer (CCE) program.

The CCE program is self-paced and requires access to a computer and the Internet. You will receive a study guide by mail and a username and password by email. Begin by reading all of the chapters from your study guide for a single section in preparation for that section's exam. There are 19 chapters in the study guide divided into three (3) sections. Each section has its own exam for a total of three (3) exams. Once you finish reading all of the chapters for a section you should be ready to take its corresponding exam. To take an exam or report study hours, go to <u>www.nahle.org</u> and log in. Next you will see a welcome screen with two orange buttons, one for logging hours of study and the other for taking the online exams. When you click on the 'Take Exam Now' button, it will bring you to EI's website and ask you for your username and password again. Exams are open-book, multiple choice, and 90 minutes. You need a score of 70% to pass. You get two attempts for each exam. When you complete all three exams, you are done. We will email you a Certificate of Completion.

**Requirements:** You will need a computer capable of going online, a current Internet Browser, and access to an email account. You do not have to be employed as a hotel engineer to complete the program.

*NOTE:* You will be assigned a username and password that are used to log in to both websites used in the CCE program.

**Website #1**) The NAHLE website (<u>www.nahle.org</u>) is used primarily for tracking a candidate's daily hours of 'on-the-job' study time. You also have access to NAHLE's entire website as a new member.

Website #2) El's website (https://testing.ahlei.org/perception5/) is used

for taking exams <u>only</u>. You may link to EI's website directly from NAHLE's website. Use the same username and password for this website.

## There are six (6) steps to becoming a Certified Chief Engineer:

- 1) First, look for the study guide in the mail. It should arrive at your property.
- 2) Next, keep a lookout for an email from: NAHLE with a sender's email address from: Certified Chief Engineer <u>cce@nahle.org</u>. Your management company has already supplied us information to contact you. This email is very important, as it contains your username and password, as well as a link to access these instructions online.
- **3)** Review the study guide, <u>Hotel Engineering for Select Service</u> <u>Properties</u>, which you will receive by mail via the U.S. Postal Service.

The study guide has three (3) sections and 19 chapters, as found in its Table of Contents. Study an entire section's chapters in preparation for one of the three (3) exams. The sections are broken down as follows:

Section 1 - Management, Chapters 1-6,

Section 2 - Building Systems, Chapters 7-13, and

Section 3 - Building Envelope & Grounds, Chapters 14-19

- 4) Track the hours you spend studying 'on-the-job' through the NAHLE website. It is best to log hours after each study session. Detailed instructions are provided later in this document for navigating NAHLE's website.
- 5) Log into El's website using your username and password. There are three (3) sectional exams. You need a minimum score of 70% to pass. You get two attempts per exam. You are expected to complete the program in a few weeks. Check with your hotel management company or owner for expected completion dates.
- 6) Finally, once you have successfully completed all three (3) exams, NAHLE will send you an electronic Certificate of Completion (COC). Your certificate is custom-made to print on standard color printers using 8-1/2 x 11 inch paper. Certificates are processed by NAHLE twice monthly and sent to your email account.

The following discussion goes over these six steps in more detail and provides illustrative screen grabs to assist users with the program.

**Step 1:** Receive Your Study Guide in the Mail. Your hotel management company has provided us your contact information. The front desk will most likely see your study guide first, so tell them you are expecting it. The cover is shown to the right.

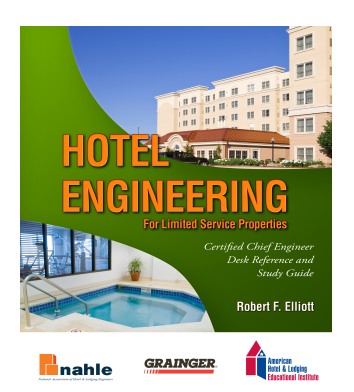

# Step 2: Look in Your Email's Inbox for an email from NAHLE.

This email is automatically generated upon registration of a candidate. The sender's name will appear as:

Certified Chief Engineer < cce@nahle.org >

The email contains your username and password, which are the same for the EI (exam) website and the NAHLE (study log) website.

**Please archive this email,** as it contains important information you will use throughout the completion of the program. The email will look similar to the following example.

| CCE Select Service registration & exam access instructions                                                                                                    |  |  |       | Z     |  |
|----------------------------------------------------------------------------------------------------|--|--|-------|-------|--|
| NAHLE to you (Bcc) + 3 more show details ~                                                                                                    |  |  | 1 day | / ago |  |
| CCE_Online_Instructions_3July1pdf (3.3 MB)                                                                                                    |  |  |       |       |  |
| Dear G <del>rog Rissald</del> o,                                                                                                    |  |  |       |       |  |
| Please take a moment to review the attached CCE Online Instructions for the Certified Chief Engineer (CCE) training program.                                                                                    |  |  |       |       |  |
| You are now registered to take the CCE's three (3) required Sectional exams as administered by our partner, the AH&LA Educational Institute (EI).                                                               |  |  |       |       |  |
| And, as a CCE candidate, you are also required to post your hours of 'on-the-job' study time.                                                                                                    |  |  |       |       |  |
| You have also been registered as a member of the National Association of Hotel & Lodging Engineers (NAHLE). You may access your Online study to and link to take your exams from our website at: www.nahle.org. |  |  |       |       |  |

You are provided one User ID and Password that is used to Log-in for both the NAHLE website and for taking your Sectional exams as found below:

Login ID: NAMELOOLIO Password: C:::CER

Your study guide has been mailed to your property. If you have not already received it, you should expect it any day.

Among other services, as a new member of NAHLE your property may post engineering/maintenance jobs to our website, read past issues of Lodging Engineer, post warranties, and participate in our online forum all at no additional cost.

Should you have any questions, please feel free to contact me.

Thank you,

Robert F. Elliott Executive Director

National Association of Hotel & Lodging Engineers PO Box 30844 Alexandria, VA 22310 703-922-7105 www.nahle.org STEP 3: Read The Desk Reference / Study Guide, "Hotel Engineering for Select Service Properties" and Prepare For Your Sectional Exams. Once you have read and studied all of the chapters in a single section, you may take the exam. You may either go directly to El's website to take your exam or link from NAHLE's website. Make sure to post your hours of study, including the 90 minutes for taking the exam. See Step 5 for further instructions.

STEP 4: Post Your 'On-the-Job' Hours of Study to the www.nahle.org Website. To start tracking your study time, go to www.nahle.org. This will take you to *Screen Grab* #1. Begin by logging in with your username and password.

| 🛞 nahle.org                                                                        | ☆ マ C (8 - Google Q) [                                                           |
|------------------------------------------------------------------------------------|----------------------------------------------------------------------------------|
| Actional Association of Hotel and Lodging Engineers                                | Wednesday, September 11, 2013 1:23am EDT Log In Search Dumbing, HVAC, Pool & Soa |
| Home Resources Events Certifications Regulatory Affairs Membership Job Listings Fo | rums Lodging Engineer Buyer's Guide                                              |
|                                                                                    | Summer 2013                                                                      |

Screen Grab #1

Click on the orange 'Log In' button in the upper right-hand corner. You will be directed to the page shown in *Screen Grab* #2 below:

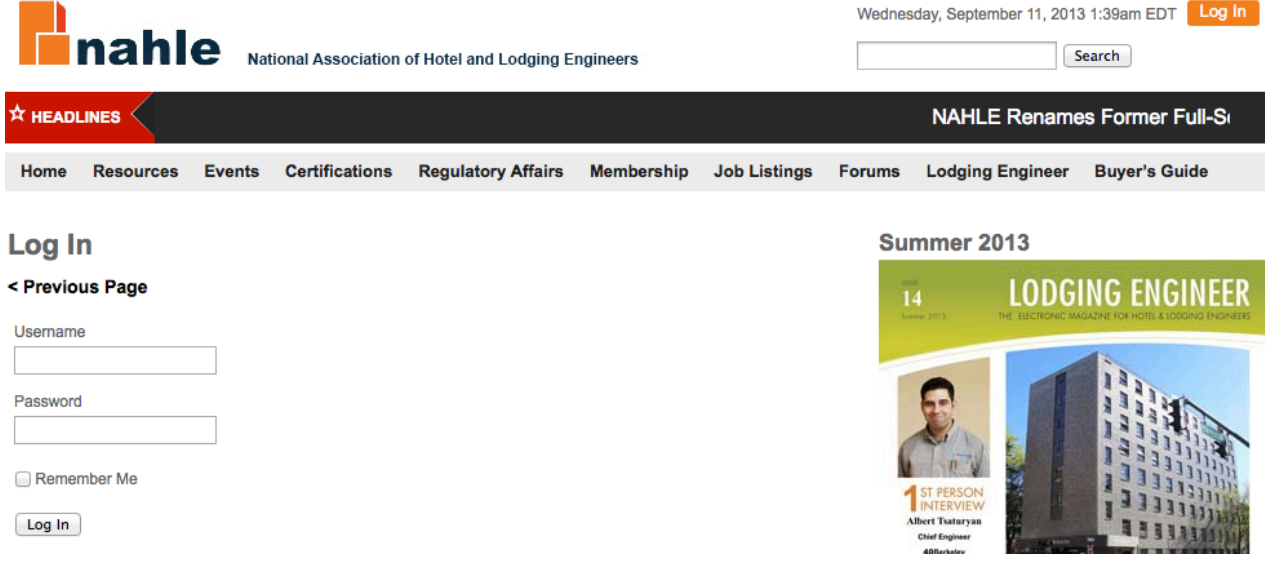

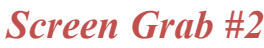

Type in your username and password. You will be directed to the page shown in *Screen Grab* #3 below.

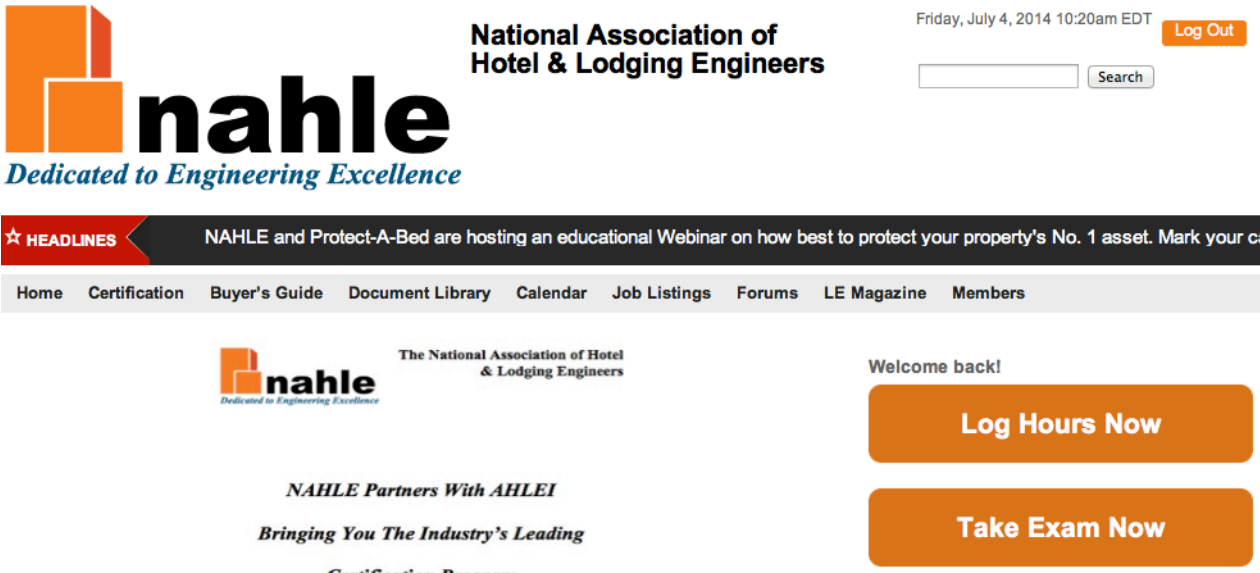

**Take Exam Now Certification Program** Logout for Spring 2014 Lodging Engineer **Hotel Engineers** LODGING ENGINEER American Hotel & odging Hotel & Lodging cational Institute tel & Lodging Engineers (<u>Sahle</u>) is partnering with the onal Institute (EI) to provide two professional developmen

Log Out

Search

Log Hours Now

Screen Grab #3

Click on the orange button 'Log Hours Now.' This will take you directly to the CCE Log Hours page. See Screen Grab #4 below.

| na               | ahle 🛚                       | ational Association | of Hotel and Lod  | lging Engi | ineers |                           |                 | Search |
|------------------|------------------------------|---------------------|-------------------|------------|--------|---------------------------|-----------------|--------|
| Home Res         | ources Events                | Certifications      | Membership        | Jobs       | Forums | Lodging Engineer Magazine | Buyers Guide    |        |
| CCE Log          | Hours for                    | candidate           | #16 (Jeff         | Ellis)     |        | Welco                     | ome back, Jeff! |        |
| Date             | 6/6/2013                     |                     |                   |            |        |                           | Logout          |        |
| Chapter          | 1 - Introduction             |                     |                   |            | ¢      |                           |                 |        |
| Hours Spent      |                              | <b>1.5</b>          | hour(s)           |            |        |                           |                 |        |
| Notes (optional) | Drag the orange Submit Hours | box to change the i | number of hours t | io log     |        |                           |                 |        |
| Log entries      | S View Log                   |                     |                   |            |        |                           |                 |        |

Date Chapter Hours Notes Delete

Screen Grab #4

You will notice in *Screen Grab* #4 above, a small red calendar after 'Date.' Use this feature to select a date. Note you cannot log in hours for the future. Then select the chapter you studied from the drop-down menu labeled 'Chapter.' Next drag the orange slider next to 'Hours Spent' to select the amount of time you spent studying that chapter. You may make multiple entries in a single day.

You can add personal notes, for example, "Should go to OSHA's website or stopped on page 48- had to repair PTAC in room #223." **Notes are personal and only available to those with your login information.** To complete the entry, click the 'Submit Hours' button. You may read multiple chapters in a single sitting. This requires you to make multiple entries, one for each chapter.

Step 5: Take Your Sectional Exams Administered by AHLEI (EI).

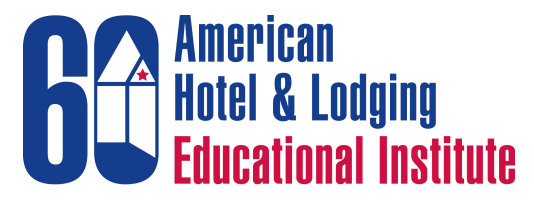

Celebrating 60 Years of Hospitality Excellence!

Once you have studied for any of the three test sections, go to NAHLE's website and log in.

Click on the orange button 'Take Exam Now' to link to EI's testing website. See *Screen Grab* #5.

| Dedic                  | ated to En                                               | ah<br>ngineering I                                    | Na<br>Ho<br>Excellence                                            | itional A<br>otel & Lo                                                 | Associatio<br>odging En | on of<br>agineers | Thurs                   | sday, July 3, 2014 9:22am ED                    | Log Out            |
|------------------------|----------------------------------------------------------|-------------------------------------------------------|-------------------------------------------------------------------|------------------------------------------------------------------------|-------------------------|-------------------|-------------------------|-------------------------------------------------|--------------------|
| 🖈 HEADI                |                                                          | ect your property                                     | 's No. 1 asset. Mark                                              | t your calend                                                          | dar for Septemi         | ber 5 Lod         | ging Engineer i         | s looking for articles. Wri                     | ite an article and |
| Home                   | Certification                                            | Buyer's Guide                                         | Document Library                                                  | Calendar                                                               | Job Listings            | Forums            | LE Magazine             | Members                                         |                    |
|                        | The National Association of Hotel<br>& Lodging Engineers |                                                       |                                                                   |                                                                        |                         | Welcom            | e back!<br>Log Hours No | w                                               |                    |
|                        |                                                          | NAHI<br>Bringing                                      | LE Partners With A<br>You The Industry's<br>Certification Program | HLEI<br>s Leading<br>m                                                 |                         |                   |                         | Take Exam No                                    | w                  |
|                        |                                                          |                                                       | for                                                               |                                                                        |                         |                   |                         | Logout                                          |                    |
| Jor<br>Hatal Engineers |                                                          |                                                       |                                                                   |                                                                        | Spring                  | 2014 Lodging Eng  | jineer                  |                                                 |                    |
|                        |                                                          | American Hotel<br>Lodging<br>Educational<br>Institute |                                                                   | ierican<br>tel & Lodging<br>acational Instil<br>se of Hospitally Eccel | tute<br>ereat           |                   | 16<br>000 0010          | LODGING EN<br>Pre Electronic Magazine Fice Hore |                    |

### Screen Grab #5

**Logging in to EI's Testing Website for your Sectional Exams:** The testing website is maintained by the Educational Institute (EI). Use your username and password to access the exam. See *Screen Grab* #6 below.

## Log In to Take Your Exam

| American<br>Rotel & Lodging<br>Educational Institute<br>Jan 14 2014   Welcome : Guest | American Hotel & Lodging Educational Institute<br>Online Testing     |
|---------------------------------------------------------------------------------------|----------------------------------------------------------------------|
|                                                                                       | AH&LET Online Testing Login:                                         |
|                                                                                       | Please enter your login ID and password:                             |
|                                                                                       | Login ID:                                                            |
|                                                                                       | Password:                                                            |
|                                                                                       | QuestionMark Secure Browser is required for most online assessments. |
|                                                                                       | Login                                                                |

### Screen Grab #6

Use the username and password that you received by email to log in. This will bring you to a screen similar to the one shown below in *Screen Grab* #7.

| American<br>Hotel & Lodging<br>Educational Institute                      | American Hotel & Lo<br>Onlir                                                     | dging Educational Ir<br>ne Testing | nstitute                                                 |
|---------------------------------------------------------------------------|----------------------------------------------------------------------------------|------------------------------------|----------------------------------------------------------|
| 04 2014   Logged in as : NAHLE                                            | 308594   Logout                                                                  |                                    |                                                          |
|                                                                           |                                                                                  |                                    |                                                          |
| Exams (3) My Deta                                                         | Is                                                                               |                                    |                                                          |
| Exams (3) My Deta                                                         | ls<br>kams                                                                       | Attempts remaining                 | End date                                                 |
| Exams (3) My Deta                                                         | Is<br>kams<br>ervice - Section 1 (NAHLE08594)                                    | Attempts remaining                 | End date<br>Apr 11 2015 23:59:59                         |
| Exams (3) My Detail<br>Start Available ex<br>CCE Select S<br>CCE Select S | Is<br>kams<br>ervice - Section 1 (NAHLE08594)<br>ervice - Section 2 (NAHLE08594) | Attempts remaining<br>1<br>1       | End date<br>Apr 11 2015 23:59:59<br>Apr 11 2015 23:59:59 |

#### Screen Grab #7

Select the exam that you want to take by clicking on the green arrow. You will have 90 minutes to complete the exam. Once you start an exam, you cannot pause or stop and then resume later. All exams are open-book and do not require a proctor. You may take exams by yourself at home or at work. Be sure to find a quiet place where you will not be disturbed. Questions are based on information from the study guide only and do not require the use of a calculator.

**Exam Scores:** The test is primarily multiple choice with some True / False questions. Upon completion of each sectional exam you can immediately view your score. You must answer 70% of the questions correctly to pass. AHLEI will also send you an email containing a digital copy of your score. It will look similar to the image below. See *Screen Grab* #8.

Jun 23

# **CCE Select Svc 1 Performance Report**

Created for Marine Sing

| Assessment:             | CCE Select Service - Section 1 |
|-------------------------|--------------------------------|
| Started:                | 6/23/2014 10:32:44 AM          |
| Completed:              | 6/23/2014 10:55:40 AM          |
| <b>Total Questions:</b> | 32                             |
| Correct Answers:        | 26                             |
| Percentage:             | 81                             |

| Topic/Section Name                      | Total<br>Questions | Correct<br>Answers | Score |
|-----------------------------------------|--------------------|--------------------|-------|
| Introduction                            | 3                  | 3                  | 100%  |
| Prioritize Tasks and Time<br>Management | 6                  | 6                  | 100%  |
| Project Management                      | 5                  | 4                  | 80%   |
| Environmental and Health Safety         | 6                  | 5                  | 83%   |
| Emergency Response                      | 5                  | 4                  | 80%   |
| Maintenance of the Hotel                | 7                  | 4                  | 57%   |

Screen Grab #8

**Step 6:** Receive Your Certificate of Completion. Upon successful completion of all three (3) exams, NAHLE will send a Certificate of Completion (COC) to you by email. NAHLE processes COCs twice monthly. The COC is shown below in *Screen Grab* #9.

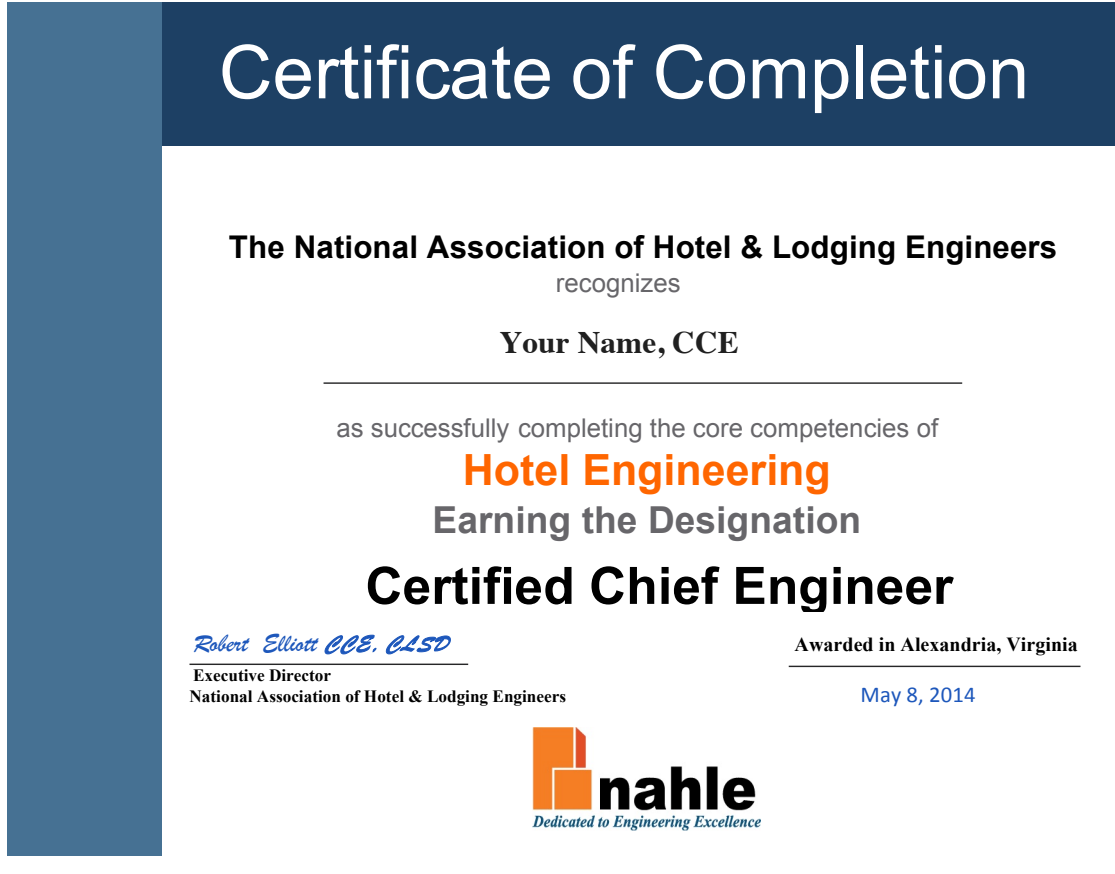

Screen Grab #9

**Questions: Technical support is provided by NAHLE and AHLEI.** Calls are accepted during normal business hours Monday through Friday. Questions during non-business hours may be emailed to: cce@nahle.org

NAHLE: 703-922-7105

EI: 800-349-0299

Thank you for enrolling in the CCE program. Good luck!

\*\*\*